## How to Access Your UNOFFICIAL Transcript

You can access and make copies of your unofficial transcript at ANY TIME! See instructions below:

- 1. Log into your **Schoolinks** account via Clever.
- 2. From your **Dashboard**, click on the **School tab**, and select **"Transcript Requests"** from the dropdown menu:

| Dashboard Student Demo Mode                                                                   | Exit Demo X ( Switch user) ( Alter Stolz)                                                                                                    |
|-----------------------------------------------------------------------------------------------|----------------------------------------------------------------------------------------------------|
| Here's what's happening on SchooLinks 🎙                                                       | To Do List Reminders 1 My Team                                                                                                    |
| Scores and Performance                                                                        | 5 Overdue To Dos (30+ Days)                                                                                                    |
| A Personalized Plan                                                                           | 2 Completed To Dos                                                                                                    |
| Transcript Requests                                                                           | 2 Overdue!                                                                                                    |
| CCMR Academic Accountability                                                                  | December 2022                                                                                                    |
| CCMR Outcomes Bonus                                                                           | 17th Apply Texas FAFSA Completion                                                                                                    |
| Check out this Internship!<br>Manager, Data Science - Remote<br>Dallas, TX                    | 27th Have at least one guardian join SchooLinks                                                                                                    |
| water Indeed                                                                                  | Dose within the Next Four Weekst                                                                                                    |
| Check out this Internship!<br>International Tax Accountant                                    | No To Dos due within the next four weeks!                                                                                                    |
| (Remote)<br>Los Angeles, CA                                                                   | 12 mars To Dea Camina Un This Vor                                                                                                    |
| Indeed                                                                                        | Show Remaining To Dos                                                                                                    |
| Check out this Scholarship!<br>Youth Tour<br>Deadline: February 13, 2023                      |                                                                                                    |
| URE - Union Rural Electric Cooperative, Inc.                                                  |                                                                                                    |
| Check out this Scholarship! \$1,000<br>URE 2-Year Path- Career<br>Technical/Community College |                                                                                                    |
|                                                                                               | Dashboard     Student Dento Prodec       Here's what's happening on Schoolinks       Scores and Performance       Course Planner       Transcript Requests       Experience Tracking       CCMR Academic Accountability       CCMR Academic Accountability       CCMR Academic Accountability       CCMR Courcomes Bonus       Check out this Intenship!       Manager, Data Science - Remote       Dallas, TX       Imaged       Check out this Scholarship!       International Tax Accountant<br>(Remote)       Los Angeles, CA       Imaged       Check out this Scholarship!       Youth Tour       Deadline: February 13, 2023       Its:     Sticologenative, Inc.       Check out this Scholarship!       Youth Tour       Deadline: February 13, 2023       Its:       URE 2-Year Path- Career       Technical/Community College |

3. Click on the blue "Get Unofficial Transcript" button:

| 8                    | school<br>Transcript Requests | Student Demo Mode                          |                                                                                                    |                                                                                     | Exit D                                                                                                    | emo X 🛞 Switch use                                       | r Alter Stolz |  |
|----------------------|-------------------------------|--------------------------------------------|----------------------------------------------------------------------------------------------------|-------------------------------------------------------------------------------------|----------------------------------------------------------------------------------------------------|----------------------------------------------------------|---------------|--|
| HOME                 |                               |                                            | $\sim$                                                                                                    | My transcript                                                                       |                                                                                                    |                                                          |               |  |
| SCHOOL<br>ACTIVITIES |                               |                                            | C Get unofficial transcript<br>Latest: October 6, 2022 (Final Transcript)<br>Use this to see your grades or send to a college or<br>rogram that accepts unofficial transcripts | Send transcripts for college apps in the<br>College Applications Manager, not here! | Send an official trans<br>Send an official transcript for<br>application purposes such as so<br>NCAA eligibility cer | Ascript<br>or non-college<br>cholarships or the<br>nter. |               |  |
| CAREERS              |                               | Transcript Request History                 | ý                                                                                                    |                                                                                     |                                                                                                    |                                                          |               |  |
| FINANCES             |                               | Transcript destination                     | Destination type                                                                                                    | Doc ID                                                                              | Date requested                                                                                                    | Status                                                   |               |  |
| -35<br>PROGRAMS      |                               | Your transcript requests will appear here. |                                                                                                    |                                                                                     |                                                                                                    |                                                          |               |  |

4. Click on the blue "Download" button to download a copy of your UNOFFICIAL transcript:

| 8        | SCHOOL<br>Transcript Requests | Student Demo Mode          |                                                                                                    |                                                                                                    | Exit Demo X                                                                                                    | Switch user  | Alter Stolz |
|----------|-------------------------------|----------------------------|----------------------------------------------------------------------------------------------------|----------------------------------------------------------------------------------------------------|----------------------------------------------------------------------------------------------------|--------------|-------------|
|          |                               |                            | Get unofficial transcript     Latest: October 6, 2022 (Final Transcript) Use thits base your grade on shead to a college or     program that accepts unofficial transcript. | Send transcripts for college apps in the<br>College Applications Manager, not here!                                         | Send official transcript<br>Send an official transcript for non-colle<br>application purposes such as scholarships<br>NCAA eligibility center. | ge<br>or the |             |
| CAREERS  |                               | Transcript Request History |                                                                                                    |                                                                                                    |                                                                                                    |              |             |
| FINANCES |                               | Transcript destination     | Destinationaype                                                                                                    | Download your transcript                                                                                                    | Date request                                                                                                    | Status       |             |
|          |                               |                            | When you download this<br>If you require an official<br>to its destination throug<br>Cancel                                                                                 | : transcript, it will be considered an unofficial tr<br>transcript, you will need to create a request to :<br>h SchooLinks. | anscript.<br>send it directly<br>Download                                                                                                    |              |             |